### Test Scenario 3

# Configuring SNA-API clients running APPC applications with Personal Communications

In Scenario 3, Windows NT clients want to connect to a AS/400 host, using a 5250 emulator over APPC without installing an SNA communication stack on their machines.

The recommended solution is to configure:

- Communications Server for Windows NT server to support SNA API clients and their applications
- SNA API client to communicate with Communications Server
- A 5250 emulator

By doing this, employees will be able to run the 5250 emulator while using the SNA stack on the Communications Server node to manage the session. Communications Server establishes and manages a session as if the origin were the local node, but forwards the application data to the SNA API client instead of to its own application APIs. To complete this scenario, you need to perform the following steps:

**Step 1:** Configure Communications Server (on the server machine)

**Step 2:** Define a user ID and password (on the server machine)

**Step 3:** Configure Communications Server SNA client (on the client machine)

**Step 4:** Configure eNetwork Personal Communications for Windows NT (on the client machine) to begin a 5250 session

The following figure illustrates how Communications Server for Windows NT supports SNA API clients on Windows 95, Windows NT, Windows 3.x, and OS/2.

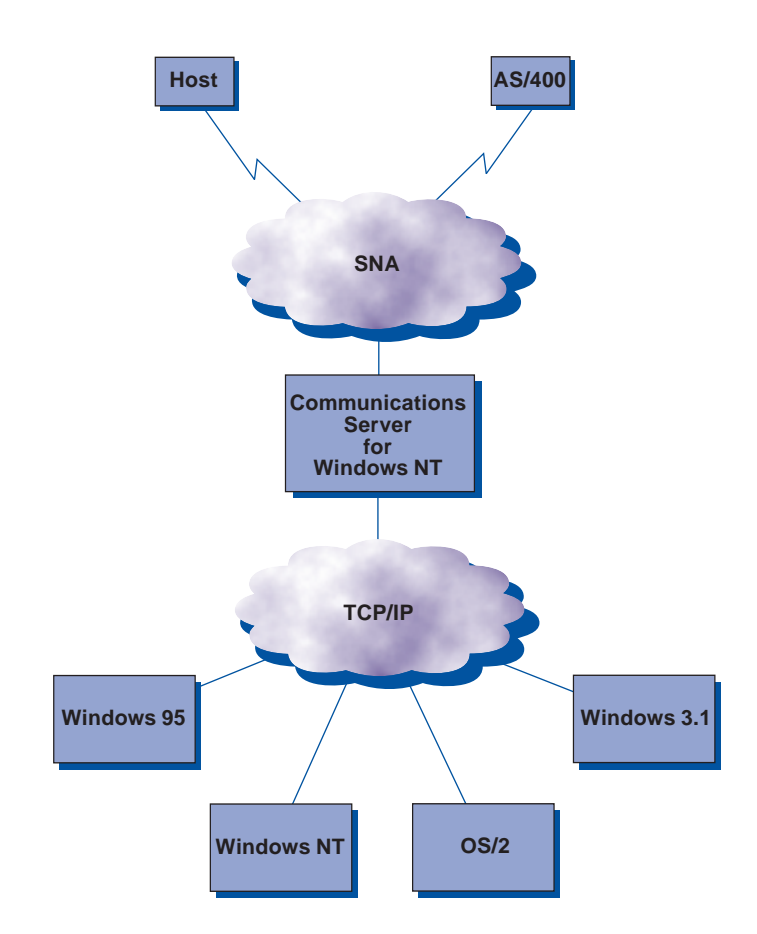

TCP/IP-attached SNA API clients

### Scenario 3: Configuring SNA-API clients running APPC applications with Personal Communications

# Step 1: Configure Communications Server (on the server machine)

1. Click Start on the task bar, then select:

- Programs
- IBM Communications Server
- SNA Node Configuration
- 2. The Communications Server SNA Node Configuration window is displayed.
  - Select File, then select New

| 🎇 Untitled - Communi       | cations Server SNA Node Configuration | _ 🗆 🗵 |
|----------------------------|---------------------------------------|-------|
| File Scenarios Options     | <u>H</u> elp                          |       |
| <u>N</u> ew Ctrl+N         |                                       |       |
| <u>O</u> pen Ctrl+O        |                                       |       |
| <u>S</u> ave Ctrl+S        |                                       |       |
| Save <u>A</u> s            |                                       |       |
| Recent File                |                                       |       |
| E <u>x</u> it              |                                       |       |
|                            |                                       |       |
|                            |                                       |       |
|                            |                                       |       |
|                            |                                       |       |
|                            |                                       |       |
|                            |                                       |       |
|                            |                                       |       |
|                            |                                       |       |
|                            |                                       |       |
|                            |                                       |       |
|                            |                                       |       |
| ,<br>Create a new document |                                       |       |

3. Select Scenarios, then select SNA API Clients running APPC applications....

| 🎇 U          | ntitled - C                                                                                                    | ommunic                                                                                                    | ations Server SNA Node Configuration                                                                                                    | n _ 🗆 🗵 |
|--------------|----------------------------------------------------------------------------------------------------|----------------------------------------------------------------------------------------------------|----------------------------------------------------------------------------------------------------|---------|
| <u>F</u> ile | <u>S</u> cenarios                                                                                                    | <u>O</u> ptions                                                                                                    | <u>H</u> elp                                                                                                    |         |
|              | SNA <u>G</u> at<br>IN32706<br>APPN No<br>DLUR/D<br>DLUR/D<br>AnyNet <u>S</u><br>SNA API<br>SNA API<br><u>SNA API</u><br><u>SNA API</u><br><u>C</u> PI-C, AI<br><u>D</u> epende<br><u>3</u> 270/LU<br><u>E</u> ocal-Po | eway<br>E Server<br>etwork No<br>LUS supp<br>LUS supp<br>NA over 1<br>Sockets ov<br>Clients ru<br>Clients ru<br>Clients ru<br>Clients ru<br>Clients ru<br>Clients ru<br>Clients ru<br>A Applicat | de<br>ort for local LUs<br>ort for downstream LUs<br>ICP/IP Gateway<br>rer SNA<br>nning <u>APPC applications</u><br>nning <u>3270 or gther LUA applications<br/>50 Emulation<br/>Sessions to a Host<br/>ions</u> |         |
|              | Ad <u>v</u> ance                                                                                                    | :d                                                                                                    |                                                                                                    |         |
|              |                                                                                                    |                                                                                                    |                                                                                                    |         |
| Show         | steps for th                                                                                                    | e SNA API                                                                                                    | Clients running APPC applications scena                                                                                                    |         |

#### **Configure the Node**

1. Highlight **Configure Node**, then click **New**.

| 🎇 U          | ntitled - Co                                                                           | ommunic                                                               | ations                 | Server                | SN/    | Node     | Configu    | ation   | _ 🗆 | × |
|--------------|----------------------------------------------------------------------------------------|-----------------------------------------------------------------------|------------------------|-----------------------|--------|----------|------------|---------|-----|---|
| <u>F</u> ile | <u>S</u> cenarios                                                                      | <u>O</u> ptions                                                       | <u>H</u> elp           |                       |        |          |            |         |     |   |
| Γ            | Configuration                                                                          | n options: -                                                          |                        |                       |        |          |            |         |     | 1 |
|              | Configure I<br>Configure I<br>Configure I<br>Configure I<br>Configure I<br>Configure I | Node<br>Devices<br>He Gatew<br>Connectior<br>Local LU 6<br>Partner LU | ay<br>ns<br>i.2<br>6.2 |                       |        | ▲<br>▼   |            |         |     |   |
|              | Description: -<br>Click on the<br>change its                                           | e New but<br>parameter                                                | ton to c<br>s or del   | lefine the<br>ete it. | e node | e. You c | an then vi | iew and |     |   |
| Г            | Node:                                                                                  |                                                                       |                        |                       |        |          |            |         |     | 1 |
|              |                                                                                        |                                                                       |                        |                       |        |          | New.       |         |     |   |
|              |                                                                                        |                                                                       |                        |                       |        | Vie      | ew/Chang   | je/Add  |     |   |
|              |                                                                                        |                                                                       |                        |                       |        |          | Dele       | ie      |     |   |
|              |                                                                                        |                                                                       |                        |                       |        |          |            |         |     |   |
| Read         | ly                                                                                     |                                                                       |                        |                       |        |          |            |         |     |   |

- 2. The Define the Node window is displayed. Select the **Basic** tab, and provide the following information.
  - Fully qualified CP name = **NET1.CP1**
  - Node Type = End Node
  - When you are done, click **OK**

| Define the Node                                                                      | ×    |
|--------------------------------------------------------------------------------------|------|
| Basic Advanced DLU Requester                                                         |      |
| Control Point (CP)<br>Fully qualified CP name:<br>NET1<br>CP alias:<br>Local Node ID |      |
| Block ID: Physical Unit ID: 05D 00000                                                |      |
| Node Type<br>End Node<br>Network Node                                                |      |
| Cancel Apply                                                                         | Help |

#### **Configure Devices**

1. Highlight **Configure Devices**, then click **New**.

| 💒 Untit                                            | led - Co                                                                   | ommunic                                                                             | ations S                    | erver SN                     | A Node (                  | Configuration                                    | _ 🗆 🗵               |
|----------------------------------------------------|----------------------------------------------------------------------------|-------------------------------------------------------------------------------------|-----------------------------|------------------------------|---------------------------|--------------------------------------------------|---------------------|
| <u>File</u> <u>S</u> ce                            | enarios                                                                    | <u>O</u> ptions                                                                     | <u>H</u> elp                |                              |                           |                                                  |                     |
| Confi<br>Confi<br>Co<br>Co<br>Co<br>Co<br>Co<br>Co | iguration<br>nfigure I<br>nfigure I<br>nfigure C<br>nfigure L<br>nfigure F | options: -<br>Node<br>Devices<br>he Gatew<br>Connectior<br>Local LU 6<br>Partner LU | ay<br>ns<br>i.2<br>6.2      |                              |                           | DLCs:<br>LAN<br>COM Port<br>SDLC-MPA<br>SDLC-WAC |                     |
| Desc<br>Wł<br>par<br>LAN                           | cription: -<br>nen you<br>rameters<br>Devices                              | select a de<br>or delete i                                                          | efinition ir<br>it. Click ( | n the list bel<br>on the New | ow, you ca<br>button to a | an view and ch<br>add a new defi                 | ange its<br>nition. |
|                                                    |                                                                            |                                                                                     |                             |                              |                           | New                                              |                     |
|                                                    |                                                                            |                                                                                     |                             |                              | Vie                       | w/Change/Ad                                      | d                   |
|                                                    |                                                                            |                                                                                     |                             |                              |                           | Delete                                           |                     |
|                                                    |                                                                            |                                                                                     |                             |                              |                           |                                                  |                     |
| r<br>Ready                                         |                                                                            |                                                                                     |                             |                              |                           |                                                  |                     |

2. The Define a LAN Device window is displayed. Click **OK** to accept the default values.

| Define | a LAN Device     |         |       | ×    |
|--------|------------------|---------|-------|------|
| Basic  | Advanced Perform | nance   |       |      |
|        |                  |         |       |      |
| Po     | ort name:        | LAN0_04 |       |      |
|        |                  |         |       |      |
|        | Adapter number:  | 0       | -     |      |
|        |                  |         |       |      |
|        | Local SAP:       | 04      | •     |      |
|        |                  |         |       |      |
|        |                  |         |       |      |
|        |                  |         |       |      |
|        |                  |         |       |      |
|        |                  |         |       |      |
|        | OK               | Cancel  | Apply | Help |

#### **Configure the Gateway**

1. Select Configure the Gateway, then select View/ Change/Add....

| 🔀 Untitled - Communications Server SNA                                                          | Node Configuration          |
|-------------------------------------------------------------------------------------------------|-----------------------------|
| <u>File Scenarios Options H</u> elp                                                             |                             |
| Configuration options:                                                                          |                             |
| Configure Node<br>Configure Devices                                                             | <u> </u>                    |
| Configure Connections<br>Configure Local LU 6.2                                                 |                             |
| Configure Partner LU 6.2                                                                        |                             |
| Description:<br>Click on the View/Change/Add button to o<br>then view or change its parameters. | define the Gateway. You can |
| Gateway:                                                                                        |                             |
|                                                                                                 | New                         |
|                                                                                                 | View/Change/Add             |
|                                                                                                 | Delete                      |
|                                                                                                 |                             |
| Ready                                                                                           |                             |

- 2. The Define a Gateway Configuration window is displayed. 2. The Define a LAN Connection window is displayed.
  - Ensure that Enable SNA API Client Services is checked
  - Click OK

| Define a Gateway Configuration           | × |
|------------------------------------------|---|
| SNA Clients                              |   |
| SNA Client Services                      |   |
| Enable SNA API Client Services           |   |
| Default pool for SNA API Client Services |   |
|                                          |   |
| Cancel Apply Help                        |   |

#### **Configure Connections**

1. Select **Configure Connections**, then click **New**.

| 🔀 Untitled - Communications Server SN                                                                           | A Node Configuration                                        | _ 🗆 ×        |
|----------------------------------------------------------------------------------------------------|-------------------------------------------------------------|--------------|
| <u>File Scenarios Options H</u> elp                                                                             |                                                             |              |
| Configuration options:                                                                                          |                                                             |              |
| Configure Node<br>Configure Devices<br>Configure the Gateway<br>Configure Connections<br>Configure Local LU 6.2 | DLCs:                                                       | ▲<br>▼       |
| Description:<br>When you select a definition in the list bel<br>parameters or delete it. Click on the New       | ow, you can view and chan;<br>button to add a new definitio | geits<br>on. |
| LAN Connections:                                                                                                |                                                             |              |
|                                                                                                    | New                                                         |              |
|                                                                                                    | View/Change/Add                                             |              |
|                                                                                                    | Delete                                                      |              |
|                                                                                                    |                                                             |              |
| Ready                                                                                                    |                                                             |              |

- - Select the Basic tab
  - Enter the 12 character hexadecimal address of the AS/400 host. In this example the destination address = 001001001001.
  - Click OK

| Defin | e a LAN Connection   |                  | ×    |
|-------|----------------------|------------------|------|
| Basi  | ic Advanced Securit  | y]               | 1    |
|       | Link station name:   | LINK0000         |      |
|       | Device name:         | LAN0_04          | - I  |
|       |                      |                  |      |
|       | Discover ne          | etwork addresses |      |
|       | Destination address: | 001001001001     |      |
|       | Remote SAP:          | 04 💌             |      |
|       |                      |                  |      |
|       |                      |                  |      |
|       | OK Cancel            | Apply            | Help |

3. The Communications Server SNA Node Configuration window is displayed. Click the X in the upper right corner of the window.

| Muntitled - Communications Server SNA                                                                        | Node Configuration                                                |
|----------------------------------------------------------------------------------------------------|-------------------------------------------------------------------|
| <u>File Scenarios Options H</u> elp                                                                          |                                                                   |
| Configuration options:                                                                                       |                                                                   |
| Configure Node<br>Configure Devices                                                                          |                                                                   |
| Configure Connections<br>Configure Local LU 6.2                                                              | SDLC-MPA<br>SDLC-WAC                                              |
| Configure Partner LU 6.2                                                                                     |                                                                   |
| Description:<br>When you select a definition in the list belo<br>parameters or delete it. Click on the New I | w, you can view and change its<br>outton to add a new definition. |
| LINK0000                                                                                                    | New                                                               |
|                                                                                                    | View/Change/Add                                                   |
|                                                                                                    | Delete                                                            |
|                                                                                                    |                                                                   |
| Ready                                                                                                    |                                                                   |

4. The following window is displayed. Select **Yes** to save the changes.

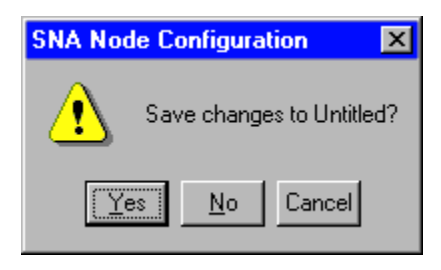

5. The Save As window is displayed. Save the file as **snacl.acg**.

| Save As               |                             |   |          |            | ? ×     |
|-----------------------|-----------------------------|---|----------|------------|---------|
| Save jn:              | 😋 Private                   | • | £        | <u>e</u> ż | <b></b> |
| 🖉 Cswnt01             |                             |   |          |            |         |
| Nodea                 |                             |   |          |            |         |
| Nodeb                 |                             |   |          |            |         |
| Nodec                 |                             |   |          |            |         |
|                       |                             |   |          |            |         |
|                       |                             |   |          |            |         |
|                       |                             |   |          |            |         |
| File name:            | snacl.acg                   |   |          | ſ          | Save    |
|                       |                             |   | _        | <u></u>    |         |
| Save as <u>t</u> ype: | Configuration Files (*.acg) |   | <b>–</b> |            | Cancel  |
|                       |                             |   |          |            |         |

6. When the following window is displayed, select **Yes** for this configuration to be the default.

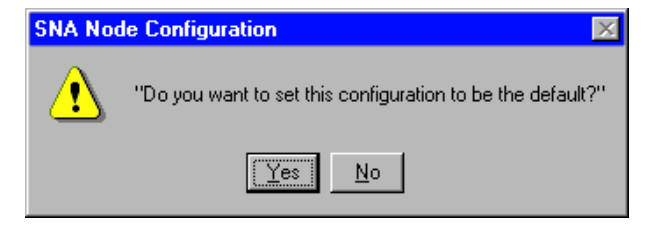

7. Now that you have completed the SNA API Clients Running APPC Applications configuration, you will want to start the node and then verify that the link is active.

## Step 2: Define a user ID and password (on the server machine)

You can restrict which SNA API clients can connect with the Communications Server by defining user IDs and passwords under the user group IBMCSAPI. Only clients using a user ID under this group will be allowed access to Communications Server. To define a user ID (username) and password and the IBMCSAPI user group, do the following:

- Invoke the User Manager for Domains application for Windows NT under Start, Programs, Administrative Tools (Common).
- From the User pull down, select New User....
   Specify Username and Password (the username and password specified are case-sensitive). Click
   Add, then click Groups. Select IBMCSAPI from the groups list, then click OK.
- Click Close to exit.

# Step 3: Configure Communications Server SNA client (on the client machine)

First, configure the user ID and password you defined in Step 2 to give the SNA API client access to Communications Server. To perform this configuration, do the following:

1. On the client machine select:

- Programs
- IBM Communications Server SNA Client
- Configuration
- 2. The Configuration File (\*.ini) Communications Server for NT SNA Client Configuration window is displayed.
  - Highlight Configure Global Data, then select New...

| Configuration Options:                                                                                                    |                                                                          |   |
|----------------------------------------------------------------------------------------------------|--------------------------------------------------------------------------|---|
| Configure Gristel Dame<br>Configure CPPC Server List<br>Configure CPPC Selver List<br>Configure Transactice Programs<br>Configure U.A Sessions<br>Configure EHNAPPC |                                                                          |   |
| Description                                                                                                    |                                                                          |   |
| Clock on the New Eufloy to define the User<br>some. You can this view and change to p<br>Global Claim                                                               | ID, ges sword and Treesleton table<br>commeters or delate it.            |   |
| Dick on the New Sution to define the User<br>some. You can then view and change its p<br>Global Data:                                                               | D. persiveril and Trenslation table<br>assemblers or delate it.<br>New . | 1 |
| Clob on the New Extends to define the User<br>same. You can thus view and change to p<br>Global Date:                                                               | D. personal and Tresslation table<br>comments or defense t               | ] |
| Clock on the New Sution to define the User<br>some. You can then view and change its p<br>Global Clease                                                             | D. persiverillend Tressletion table<br>association of close it.<br>New . |   |

3. The Define Global Data window is displayed.

- Enter the User ID and Password exactly as you defined them on the server machine in Step 2 (they are case-sensitive)
- 5. To perform this configuration, do the following: On the Configuration File (\*.ini) - Communications Server for NT SNA Client Configuration window:

- When you are done, click OK

| Bitterse |
|----------|
|          |
|          |
|          |
|          |

4. Next, configure the APPC server list. When configuring the 6. The Define APPC Server list window is displayed. server location, specify either the TCP/IP host name or address of the Communications Server machine. This will direct the SNA API client to that machine when requesting services from Communications Server.

- Highlight Configure APPC Server List, then select New...

|                                                                                                    | 00                                     |
|----------------------------------------------------------------------------------------------------|----------------------------------------|
| Configure APPC Server List<br>Configure CPPC Side Information<br>Configure Transactice Programs<br>Configure UUA Sessions<br>Configure EHNAPPC |                                        |
|                                                                                                    |                                        |
| Description<br>Click on the New button to define the APPC<br>change its parameters or define it<br>UPPC Server List                            | Server list. You can then view and Naw |
| Description<br>Click on the New button to define the APPC<br>change its parameters or defene it<br>IPPC Server List                            | Server list: You can then view and     |

- - Specify either the TCP/IP host name or address of the Communications Server machine

| Define Al | PPC Server list      |
|-----------|----------------------|
| Basic     |                      |
|           | Bervers              |
| 1:        | 9.24.67.0            |
|           |                      |
| 2:        |                      |
| 3:        |                      |
| 4:        |                      |
|           |                      |
| 0         | K Cancel Argity Help |

This completes the configuration aspect of the SNA API client. Be sure to save your configuration before exiting the client configuration utility.

### Windows NT (on the client machine) to begin a 5250 session

If you have not already done so, install Personal Communications for Windows NT.

- 1. To configure, click **Start** on the task bar and then select:
  - Programs
  - IBM Personal Communications
  - Start or Configure Session
- 2. The Customize Communications window is displayed. Configure as shown. When you are done, click Configure....

| <b>Customize Commun</b>           | ication          |                      |   | ×               |
|-----------------------------------|------------------|----------------------|---|-----------------|
| -Select Connection 6<br>Interface | hind<br>Atache   | nent                 |   | 4gat .          |
|                                   |                  | — APPC Newak<br>5250 |   | S/296<br>AS/400 |
| СК                                | <u>حا</u><br>Eav | cel Cartos           | × | Beb .           |

- Step 4: Configure Personal Communications for 3. When the Customize Communications 5250 Host window is displayed, click **Configure Link...**. The following window is displayed.
  - Enter the AS/400 Partner LU alias or Fully-qualified name
  - When you are done, click **OK**

| 5250 via WinAPPC API |                       |                                |  |  |
|----------------------|-----------------------|--------------------------------|--|--|
| PC<br>Local LU       | AS/400<br>Partner LU  | Refer to by:                   |  |  |
|                      | Auto <u>R</u> ecovery | Refresh LU <u>D</u> efinitions |  |  |
| OK                   | Cancel                | <u>H</u> elp                   |  |  |

4. The configuration is completed, and you are ready to log on to the AS/400 host.